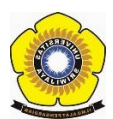

- Silahkan buka situs <u>https://usept.unsri.ac.id/</u>
- Tahap Pertama : Cek Jadwal yang tersedia
- Silahkan Klik Menu Jadwal dibagian atas paling kiri, seperti gambar berikut :

| Beranda               | Jadwal Tes (Khusus N                     | lahasiswa Baru) (NEW)                                                                      | Jadwal dan Lokasi USEPT (Reguler dan Umum)   Biaya Pendaftaran   Lihat Score SULIET - USEPT                                                                                                    |
|-----------------------|------------------------------------------|--------------------------------------------------------------------------------------------|----------------------------------------------------------------------------------------------------|
|                       |                                          |                                                                                            | Pendaftaran Online Peserta Tes<br>Universitas Sriwijaya English Proficiency Test (USEPT)<br><b>Universitas Sriwijaya</b>                                                                                                  |
| FORM<br>USEP1<br>UMUN | ULIR PENDAFTARAN<br>T (REGUELR DAN<br>4) | Selamat Datang o                                                                           | i SNys Resmi Pendaftaran Online Calon Peserta USEPT Universitas Sriwijaya 2024                                                                                                    |
| DOWN                  | NLOAD KARTU TANDA<br>RTA                 |                                                                                            | RAN USEPT KHUSUS MAHASISWA BARU ANGKATAN 2024<br>KENAKAN RIAYA PENDAFTARAN)                                                                                                    |
| .::                   | : Informasi ::.                          | Diumumkan kep<br><b>TELAH DIBUK/</b><br>Silahkan klik <b>di</b><br>Silahkan klik <b>di</b> | ida seluruh mahasiswa baru tahun angkatan 2024 (semua jenjang) bahwa pendaftaran USEPT tanpa dikenakan biaya pendaftaran<br>ni untuk melihat jadwal USEPT khucus mahasiswa baru.<br>ni untuk melakukan pendaftaran USEPT. |
| > Pandu<br>Calon      | an Pendaftaran Online<br>Peserta LISEPT  | Panduan Penda                                                                              | ftaran USEPT Khusus Mahasiswa Baru (Tanpa Dikenakan Biaya Pendaftaran)                                                                                                    |
| Univer                | rsitas Sriwijaya                         |                                                                                            |                                                                                                    |
| ⊱ Tata C<br>Pendal    | 'ara Pembayaran Biaya<br>ftaran          | PENGUMU<br>Bagi peserta yar<br>dengan membay                                               | MAN<br>g mendaftar melalui jalur umum dan ingin mencetak sertifikat silahkan mengajukan permohonan ke kantor BPU Universitas Sriwijaya<br>a Kartu Tanda Peserta.                                                          |
|                       |                                          |                                                                                            |                                                                                                    |
|                       |                                          | PENGUMUM                                                                                   | AN HASIL USEPT:                                                                                                    |
|                       |                                          | PENGUMUMAN H                                                                               | ASIL USEPT SAMPAI DENGAN TANGGAL PELAKSANAAN 19 AGUSTUS 2024 DAPAT DILIHAT MELALUI SITUS INI.                                                                                                    |
|                       |                                          | SILAHKAN KLIK                                                                              | DI SINI UNTUK MELIHAT SCORE USEPT ANDA.                                                                                                    |
|                       |                                          |                                                                                            |                                                                                                    |
|                       |                                          | Untuk informasi<br>Kampus Palemba                                                          | lebih lanjut tentang pendaftaran calon peserta USEPT Universitas Sriwijaya, silahkan menghubungi BPU Unsri, Gedung KPA Lt.2<br>ng Universitas Sriwijaya, Jl. Srijayanegara, Bukit Besar Palembang.                        |
|                       |                                          | Telp/WA: 081179                                                                            | 9152                                                                                                    |
|                       |                                          |                                                                                            |                                                                                                    |
|                       |                                          |                                                                                            |                                                                                                    |

- Tahap Kedua :Mendaftar Online:
- silahkan klik **Formulir Pendaftaran khusus mahasiswa Baru.** Maka akan tampil formulir, lalu isilah formulirnya seperti berikut :

| Beranda Jadwal Tes (Khusus Mahasiswa Baru) (NEW)                                                 | Jadwal dan Lokasi USEPT (Reguler dan Umum)   Biaya Pendaftaran   Lihat Score SULIET - USEPT                       |
|--------------------------------------------------------------------------------------------------|----------------------------------------------------------------------------------------------------|
|                                                                                                  | Pendaftaran Online Peserta Tes<br>Universitas Sriwijaya English Proficiency Test (USEPT)<br>Universitas Sriwijaya |
| <ul> <li>FORMULIR PENDAFTARAN<br/>USEPT (REGUELR DAN<br/>UMUM)</li> </ul>                        | ıran Online USEPT Universitas Sriwijaya                                                                           |
| DOWNLOAD KARTU TANDA PILIH KATEGORI CALON                                                        | I PESERTA USEPT : 🖲 Mahasiswa Unsri 🔿 Umum (Selain Mahasiswa Unsri)                                               |
| .:: Informasi ::.                                                                                | aftaran di bawah ini:                                                                                             |
| <ul> <li>Panduan Pendaftaran Online<br/>Calon Peserta USEPT<br/>Universitas Sriwijaya</li> </ul> | · · · · · · · · · · · · · · · · · · ·                                                                             |
| Tata Cara Pembayaran Biaya<br>Pendaftaran                                                        | a (NIM)                                                                                                    |
| Nomor WA (yang aktif d                                                                           | igunakan) :                                                                                                    |
|                                                                                                  | 1080520572                                                                                                    |
| Kode Verifikasi                                                                                  | : Masukkan 10 digit angka di atas :                                                                               |
|                                                                                                  | Lanjutkan                                                                                                    |
|                                                                                                  |                                                                                                    |
|                                                                                                  |                                                                                                    |
|                                                                                                  |                                                                                                    |

• Lengkapilah Formulir tersebut, lalu klik tombol Lanjutkan.

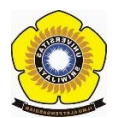

• Silahkan cek data diri anda lalu klik Setuju. Seperti gambar berikut.

| Beranda Jadwal Tes (Khusus M                                                                                | lahasiswa Baru) (NEW)                                              | Jadwal dan Lokas                                                             | i USEPT (Reguler dan Umum)                                                                                        | Biaya Pendaftaran                                                    | Lihat Score SULIET - USEPT |
|----------------------------------------------------------------------------------------------------|--------------------------------------------------------------------|------------------------------------------------------------------------------|----------------------------------------------------------------------------------------------------|----------------------------------------------------------------------|----------------------------|
| <u>.</u>                                                                                                    |                                                                    | Pendaftar<br>Universita<br>Universita                                        | an Online Pesert<br>s Sriwijaya Englis<br>rsitas Sriv                                                             | a Tes<br>h Proficiency<br><b>Vijaya</b>                              | / Test (USEPT)             |
| FORMULIR PENDAFTARAN<br>USEPT (REGUELR DAN                                                                  | Formulir Pendafta                                                  | ran Online US                                                                | SEPT Universitas Sriw                                                                                             | ijaya                                                                |                            |
| UMUM)                                                                                                    | Konfirmasi Formulir                                                | Pendaftaran:                                                                 |                                                                                                    |                                                                      |                            |
| DOWNLOAD KARTU TANDA<br>PESERTA                                                                             | Tujuan Mengikuti Test                                              | :                                                                            | Untuk Keperluan Sekolah                                                                                           |                                                                      |                            |
| .:: Informasi ::                                                                                            | Nomor Induk Mahasiswa                                              | (NIM) :                                                                      |                                                                                                    |                                                                      |                            |
|                                                                                                    | Nama Lengkap Calon Pe                                              | erta i                                                                       |                                                                                                    |                                                                      |                            |
| <ul> <li>Panduan Pendaftaran Online<br/>Calon Peserta USEPT<br/>Universitas Sriwijaya</li> </ul>            | Fakultas / Program                                                 | :                                                                            | FAKULTAS KEDOKTERAN                                                                                               |                                                                      |                            |
| <ul> <li>Tata Cara Pembayaran Biaya</li> </ul>                                                              | Program Studi / Jenjang                                            | :                                                                            | ILMU PENYAKIT DALAM / Sp:                                                                                         | 1                                                                    |                            |
| Pendaftaran                                                                                                 | Tahun Masuk / Angkatan                                             | :                                                                            |                                                                                                    |                                                                      |                            |
|                                                                                                    | Tempat Lahir                                                       | 3                                                                            | BANDAR LAMPUNG                                                                                                    |                                                                      |                            |
|                                                                                                    | Tanggal Lahir                                                      | :                                                                            |                                                                                                    |                                                                      |                            |
|                                                                                                    | Nomor Telp/HP                                                      | :                                                                            |                                                                                                    |                                                                      |                            |
|                                                                                                    | Biaya Pendaftaran                                                  | :                                                                            | MAHASISWA BARU (TIDA                                                                                              | K DIKENAKAN BIAYA                                                    | PENDAFTARAN)               |
| Copyright © 2024 by Universitas S<br>Best View in Mozila Firefox (1365 x<br>Beranda Jadwal Tes (Khusus Ma   | riwijaya, JL Palembang Pro<br>68 Pixels)<br>hasiswa Baru) (MRW) Ja | abumulih KM 32 In<br>dwal dan Lokasi U<br>Pendafic<br>Universit<br>Universit | drakaya, Sumatera Selatan, In<br>SEPT (Reguler dan Umum)<br>arcan Online Pese<br>as Sriwijaya Engl<br>Ensitas Sri | donesia<br>Biaya Pendaftaran<br>Inta Tes<br>Ish Proficien<br>Iwijaya | Lihat Score SULIET - USEPT |
| FORMULIR PENDAFTARAN<br>USEPT KHUSUS<br>MAHASISWA BARU 2023<br>(TANPA DIKENAKAN BIAYA<br>PENDAFTARAN) (NEW) | Formulir Pendaft                                                   | aran Online l<br>Berhasil terki                                              | JSEPT Universitas Sri<br>RIM.                                                                                     | iwijaya                                                              |                            |
| FORMULIR PENDAFTARAN<br>USEPT (REGUELR DAN<br>UMUM)                                                         | Download Formulir                                                  | Pendaftaran                                                                  | <i>pload</i> formulir pendaftaran Anda                                                                            | L.                                                                   |                            |
| > DOWNLOAD KARTU TANDA<br>PESERTA                                                                           |                                                                    |                                                                              |                                                                                                    |                                                                      |                            |
| .:: Informasi ::.                                                                                           |                                                                    |                                                                              |                                                                                                    |                                                                      |                            |
| Calon Peserta USEPT<br>Universitas Sriwijaya                                                                |                                                                    |                                                                              |                                                                                                    |                                                                      |                            |
| > Tata Cara Pembayaran Biaya<br>Pendaftaran                                                                 |                                                                    |                                                                              |                                                                                                    |                                                                      |                            |
| Copyright © 2023 by Universitas                                                                             | Sriwijava JI, Palembang F                                          | rahumulih KM 32                                                              | Indralava, Sumatera Selatan,                                                                                      | Indonesia                                                            |                            |

- Lalu akan tampil menu diatas lalu klik download Formulir Pentaftaran.
- Maka akan otomatis terdownload form pendaftarannya seperti gambar berikut.

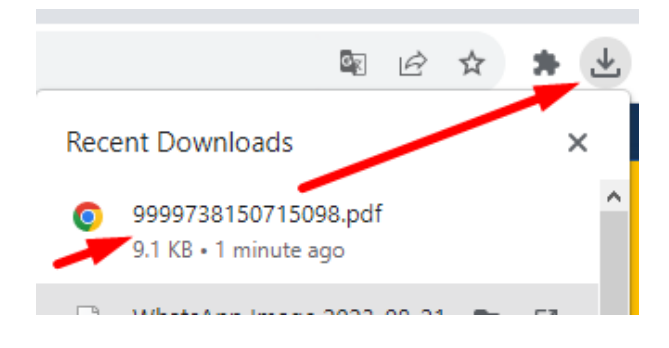

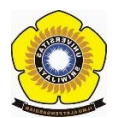

• Silahkan dibuka dan cek formulirnya, lalu gunakan Pin Pendaftaran Untuk Mendownload Kartu Ujian, Seperti gambar Berikut.

|                                                                                                    | MULIR PENDAFTARAN USEPT<br>HUSUS MAHASISWA BARU<br>IVERSITAS SRIWIJAYA 2023                                                         |
|----------------------------------------------------------------------------------------------------|----------------------------------------------------------------------------------------------------|
| PIN PENDAFTARAN                                                                                                    | 9999738150715098                                                                                                    |
| NOMOR INDUK MAHASISWA (NIM)                                                                                                    |                                                                                                    |
| NAMA CALON PESERTA                                                                                                    |                                                                                                    |
| FAKULTAS / PROGRAM                                                                                                    | Function                                                                                                    |
| PROGRAM STUDI                                                                                                    | Contract Contraction                                                                                                    |
| TEMPAT LAHIR                                                                                                    | F CHERNER                                                                                                    |
| TANGGAL LAHIR                                                                                                    |                                                                                                    |
| NOMOR TELP/HP                                                                                                    | 1.0101040no-                                                                                                    |
|                                                                                                    | Palembang, 21 Agustus 2023                                                                                                    |
| PERHATIAN:                                                                                                    |                                                                                                    |
| <ol> <li>Khusus mahasiswa baru, dibebaskan biay</li> <li>Anda WAJIB segera men-download Kartu<br/>website: usept.unsri.ac.id</li> <li>Jadwal dan lokasi tes USEPT Anda dapat</li> </ol> | ra pendaftaran. Silahkan <i>download</i> Kartu Tanda Peserta.<br>Tanda Peserta USEPT di alamat<br>dilihat pada Kartu Tanda Peserta. |

- Tahap Kedua : Mendownload Kartu Tanda Peserta
- silahkan klik **Download Kartu Tanda Peserta** pada Menu sebelah kiri. Lalu akan tampil formulir dan isilah formulir sesuai dengan Kartu Formulir Pendaftaran anda yang di download sebelumnya lalu klik **Login**. Seperti gambar berikut.

| Beranda Jadwal Tes (Khusus Mahasiswa Baru) (MEW) |                                                             |                                                  | Jadwal dan Lokasi USEPT (I                             | Reguler dan Umum)                         | Biaya Pendaftaran              | Lihat Score SULIET - USEPT                                                                                             |                                                 |
|--------------------------------------------------|-------------------------------------------------------------|--------------------------------------------------|--------------------------------------------------------|-------------------------------------------|--------------------------------|----------------------------------------------------------------------------------------------------|-------------------------------------------------|
|                                                  |                                                             |                                                  | Pendaftaran Or<br>Universitas Sriw<br><b>Universit</b> | nline Peserta<br>ijaya English<br>as Sriv | r Tes<br>Proficiency<br>Vijaya | Test (USEPT)                                                                                                    |                                                 |
| FORM<br>USEPT<br>UMUM                            | ULIR PENDAFTARAN<br>I (REGUELR DAN<br>I)                    | Login Pendaftarar                                | n Online USEPT Univ                                    | ersitas Sriwijaya                         | a                              |                                                                                                    |                                                 |
| DOWN<br>PESER                                    | ILOAD KARTU TANDA<br>RTA                                    | PERHATIA<br>Mohon untuk me                       | IN:<br>lihat jadwal terlebih dahulu sebe               | lum mendownload Kartu                     | Tanda Peserta.                 |                                                                                                    |                                                 |
| > Pandua<br>Calon I<br>Univer                    | an Pendaftaran Online<br>Peserta USEPT<br>sitas Sriwijaya   | Silahkan isi form log<br>PIN Pendaftaran/Nomor P | in pendaftaran USEPT di<br>embayaran/Tagihan :         | bawah ini:                                | or Rembustran yang tertuli     | e nada formulir nandaftaran Anda                                                                                       |                                                 |
| ⇒ Tata Ca<br>Pendaf                              | ara Pembayaran Biaya<br>taran                               | Nomor Induk Mahasiswa (                          | (NIM) / Nomor Lientitas. :                             | Isilah sesuai dengan Nom                  | or Induk Mahasiswa (NIM) -     | a pada formuli pendartaran Anoda.<br>biaya pendaftaran, isilah dengan Nomoi<br>atau Nomor Identitas yang tertulis pada | PIN Pendaftaran<br>I formulir pendaftaran Anda. |
|                                                  |                                                             | Kode Verifikasi                                  |                                                        | Masukkan 10 digit angk                    | a di atas :                    |                                                                                                    |                                                 |
|                                                  |                                                             |                                                  |                                                        |                                           |                                |                                                                                                    |                                                 |
| Copyrigh<br>Best View                            | it © 2024 by Universitas S<br>/ in Mozila Firefox (1366 x 3 | riwijaya, Jl. Palembang Pr<br>768 Pixels)        | abumulih KM 32 Indralaya, S                            | umatera Selatan, Ind                      | onesia                         |                                                                                                    |                                                 |

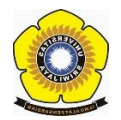

• Silahkan cek data diri anda lalu ketikkan nomor registrasi mahasiswa baru Anda, dan Upload foto sesuai dengan ketentuan yang sudah di jelaskan. Seperti gambar berikut.

| Beranda   Jadwal Tes (Khusus Mahasiswa Baru) (NEW) |                                                                              |                 | a Baru) (NEW) Jadv                   | val dan Lokasi U                               | SEPT (Reguler d                                | an Umum)                                                              | Biaya Penda                                                  | iftaran Liha                                     | t Score SULIET - US                                                   | SEPT                     |         |
|----------------------------------------------------|------------------------------------------------------------------------------|-----------------|--------------------------------------|------------------------------------------------|------------------------------------------------|-----------------------------------------------------------------------|--------------------------------------------------------------|--------------------------------------------------|-----------------------------------------------------------------------|--------------------------|---------|
|                                                    |                                                                              |                 | Pe<br>Un<br>U                        | ndaftara<br>iversitas<br><b>NİVEP</b> :        | n Online<br>Sriwijaya<br>S <b>itas</b>         | Peserta<br>English<br>Sriv                                            | Tes<br>Proficie<br><b>/ijay</b> i                            | ency Te<br>a                                     | st (USEPT)                                                            |                          |         |
| FORM<br>USEPT<br>UMUM                              | ULIR PENDAFTARAN<br>I (REGUELR DAN<br>I)                                     | Uploa<br>Sebelu | d Foto Calon Pe<br>Im Anda dapat men | serta USEP<br>- <i>download</i> Ka             | Г Universita<br>rtu Tanda Pes                  | s Sriwijay<br>erta, Anda                                              | /a<br>WAJIB mer                                              | ng-upload fe                                     | oto diri Anda mel                                                     | alui form di baw         | ah ini: |
| PESER                                              | ILOAD KARTU TANDA                                                            |                 |                                      |                                                |                                                |                                                                       |                                                              |                                                  |                                                                       |                          |         |
|                                                    |                                                                              | Nomor           | Induk Mahasiswa (NIM)                | : •                                            |                                                |                                                                       |                                                              |                                                  |                                                                       |                          |         |
|                                                    | Informasi ::.                                                                | Nama            | eserta Tes                           |                                                |                                                |                                                                       |                                                              |                                                  |                                                                       |                          |         |
|                                                    | Pakulta                                                                      | s / Program     |                                      |                                                |                                                |                                                                       |                                                              |                                                  |                                                                       |                          |         |
| Pandua<br>Calon I                                  | uan Pendaftaran Online Program Studi / Jenjang<br>Peserta USEPT Tempat Labir |                 |                                      |                                                |                                                |                                                                       |                                                              |                                                  |                                                                       |                          |         |
| Univer                                             | sitas Sriwijaya                                                              | Tangga          | Lahir                                | : 1                                            |                                                |                                                                       |                                                              |                                                  |                                                                       |                          |         |
| <ul> <li>Tata Ca<br/>Pendaf</li> </ul>             | ara Pembayaran Biaya<br>taran                                                | Nomor           | Telp/HP                              |                                                |                                                |                                                                       |                                                              |                                                  |                                                                       |                          |         |
|                                                    |                                                                              | Nomor<br>Upload | Registrasi Mahasiswa Barı<br>Foto    | i i ii<br>ii<br>P<br>P<br>d                    | Choose File N<br>ERHATIAN:<br>Informat JPG/JPE | erta atau Nomor<br>lo file chosei<br>harus FOTO BE<br>3 berukuran mal | Pendaftaran SNE<br><b>n</b><br>RWARNA TAMI<br>ksimum 600 KB, | BP/SNBT/SELEKS<br>PAK DEPAN/W<br>dengan resolusi | I MANDIRI/USM Pascasa<br>NJAH DENGAN JELAS<br>ninimum 200 x 300 pixel | rjana dan Profesi.<br>5. |         |
|                                                    |                                                                              | Silahk          | an pilih jadwal dan                  | sesi USEPT A                                   | nda melalui ta                                 | bel di bawa                                                           | ah ini:                                                      |                                                  |                                                                       |                          |         |
|                                                    | NO. HARI<br>TANGGAL                                                          |                 | HARI /<br>TANGGAL TES                | / BATAS AKHIR<br>LTES PENDAFTARAN DETIL JADWAL |                                                |                                                                       |                                                              | _                                                |                                                                       |                          |         |
|                                                    |                                                                              | 1.              | SENIN,<br>02 SEPTEMBER<br>2024       | MINGGU,<br>01 SEPTEMBER<br>PUKUL 23:59 V       | . 2024<br>/IB                                  | WAK                                                                   | τυ                                                           | LOKASI                                           | RUANG                                                                 | JUMLAH<br>PESERTA        | PILIH   |
|                                                    |                                                                              |                 |                                      |                                                |                                                | 08.30 s.d 1<br>WIB                                                    | .0.30 КР/<br>ВЕ                                              | A BUKIT<br>SAR                                   | RUANG KPA LT. 2                                                       | 1                        | 0       |
|                                                    |                                                                              |                 |                                      |                                                |                                                | 08.30 s.d 1<br>WIB                                                    | .0.30 KP/<br>BES                                             | A BUKIT<br>SAR                                   | RUANG KPA LT. 3                                                       |                          | 0       |
|                                                    |                                                                              |                 |                                      |                                                |                                                | 13.30 s.d 1<br>WIB                                                    | 5.30 KP/<br>BES                                              | A BUKIT<br>SAR                                   | RUANG KPLET, 2                                                        | 0                        | 0       |
|                                                    |                                                                              |                 |                                      |                                                |                                                | 13.30 s.d 1<br>WIB                                                    | 5.30 KP/<br>BE                                               | A BUKIT<br>SAR                                   | RUANG KPA LT. 3                                                       | 0                        | 0       |

• Pilihlah jadwal yang bisa kalian ikuti, terdapat tanggal test, dan setiap hari terdapat 2 sesi yaitu pagi dan siang, dan setiap sesi terdapat 2 ruangan, masing masing ruangan maksimal 55 peserta. Lalu klik pada menu **pilih** . Terakhir Klik **SUBMIT** 

| 2.        | RABU,<br>04 SEPTEMBER<br>2024 | SELASA,<br>03 SEPTEMBER 2024<br>PUKUL 23:59 WIB | WAKTU                  | LOKASI             | RUANG           | JUMLAH<br>PESERTA | PILIH |  |
|-----------|-------------------------------|-------------------------------------------------|------------------------|--------------------|-----------------|-------------------|-------|--|
|           |                               |                                                 | 08.30 s.d 10.30<br>WIB | KPA BUKIT<br>BESAR | RUANG KPA LT. 2 | 7                 | 0     |  |
|           |                               |                                                 | 08.30 s.d 10.30<br>WIB | KPA BUKIT<br>BESAR | RUANG KPA LT. 3 | 0                 | 0     |  |
|           |                               |                                                 | 13.30 s.d 15.30<br>WIB | KPA BUKIT<br>BESAR | RUANG KPA LT. 2 | 5                 | 0     |  |
|           |                               |                                                 | 13.30 s.d 15.30<br>WIB | KPA BUKIT<br>BESAR | RUANG KPA LT. 3 | 1                 | 0     |  |
| 3         | KAMIS                         | PABI                                            |                        |                    |                 |                   |       |  |
|           | 05 SEPTEMBER<br>2024          | 04 SEPTEMBER 2024<br>PUKUL 23:59 WIB            | WAKTU                  | LOKASI             | RUANG           | JUMLAH<br>PESERTA | PILIH |  |
|           |                               |                                                 | 08.30 s.d 10.30<br>WIB | KPA BUKIT<br>BESAR | RUANG KPA LT. 2 | 1                 | 0     |  |
|           |                               |                                                 | 08.30 s.d 10.30<br>WIB | KPA BUKIT<br>BESAR | RUANG KPA LT. 3 | 3                 | 0     |  |
|           |                               |                                                 | 13.30 s.d 15.30<br>WIB | KPA BUKIT<br>BESAR | RUANG KPA LT. 2 | 18                | 0     |  |
|           |                               |                                                 | 13.30 s.d 15.30<br>WIB | KPA BUKIT<br>BESAR | RUANG KPA LT. 3 | 0                 | 0     |  |
| 4. SENIN, | SENTN                         | MINGGU                                          |                        |                    |                 |                   |       |  |
|           | 09 SEPTEMBER<br>2024          | 08 SEPTEMBER 2024<br>PUKUL 23:59 WIB            | WAKTU                  | LOKASI             | RUANG           | JUMLAH<br>PESERTA | PILIH |  |
|           |                               |                                                 | 08.30 s.d 10.30<br>WIB | KPA BUKIT<br>BESAR | RUANG KPA LT. 2 | 1                 | 0     |  |
|           |                               |                                                 | 08.30 s.d 10.30<br>WIB | KPA BUKIT<br>BESAR | RUANG KPA LT. 3 | 0                 | 0     |  |
|           |                               |                                                 | 13.30 s.d 15.30<br>WIB | KPA BUKIT<br>BESAR | RUANG KPA LT. 2 | 9                 | 0     |  |
|           |                               |                                                 | 13.30 s.d 15.30<br>WIB | KPA BUKIT<br>BESAR | RUANG KPA LT. 3 | 0                 | 0     |  |

• Setelah klik Submit maka lanjut untuk Mendownload Kartu Tanda Peserta

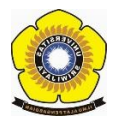

• Lalu akan tampil menu berikut lalu klik download kartu tanda peserta.

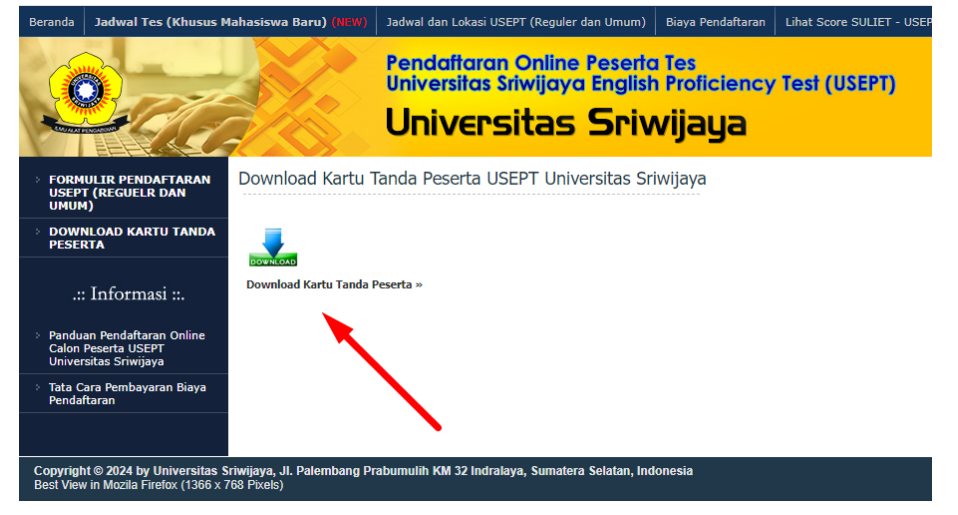

• Maka Kartu tanda peserta akan terdownload secara otomatis, seperti gambar berikut.

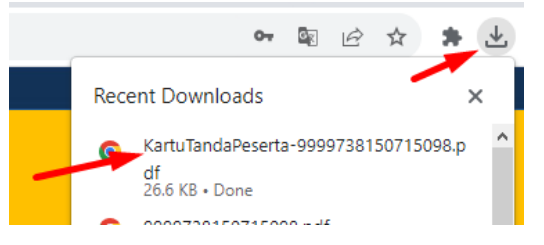

• Silahkan buka kartu tanda peserta dan baca teliti jadwal ujian, lokasi ujian, nomor kursi dan peraturannya seperti gambah dibawah ini.

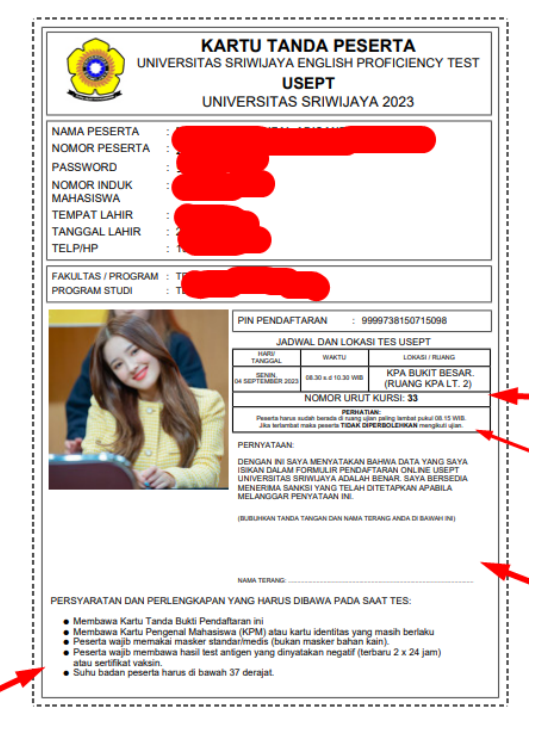

**Note :** Datang 15 Menit Lebih awal